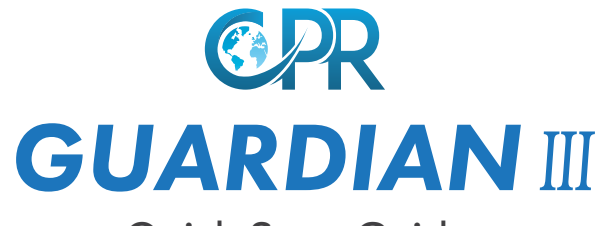

### Quick Start Guide

CPR Guardian III is a watch/mobile phone equipped with a SOS Emergency Assist Button, GPS Tracker, Fall Detector, Temperature monitor and Heart Rate Monitor. With the CPR Monitoring App you can keep track of your loved ones location and heart rate status. You can call or voice message them at any time. For optimal user experience Guardian III will automatically update with the latest software.

Don't forget to download your advanced user guide: www.cprguardian.com/userguide

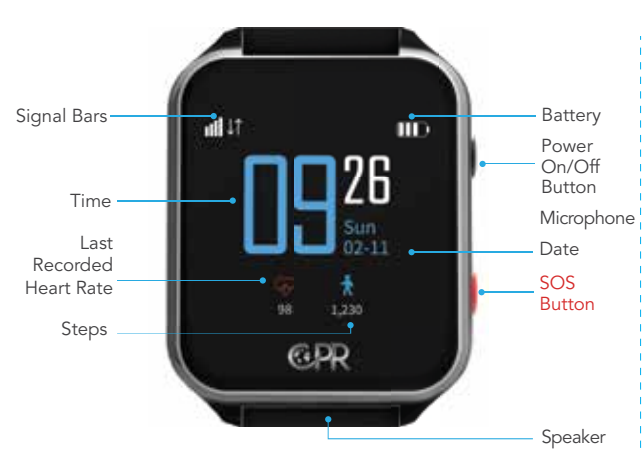

Your Guardian III

Press and hold the watch face to switch between digital or analogue clock faces.

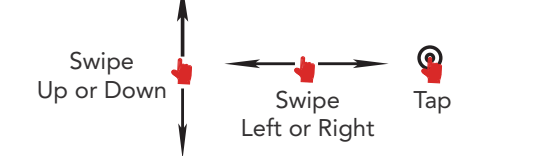

Swipe Up/Down, Left or Right to navigate the watch function menus and Tap to access.

# CPR Monitoring App

Download on Google Play or App Store the CPR Monitoring App (the icon will look like the image below).

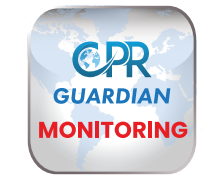

## SIM Number

Inside the Guardian III box you will find the SIM details (Fig. 1), that you will need during the registration.

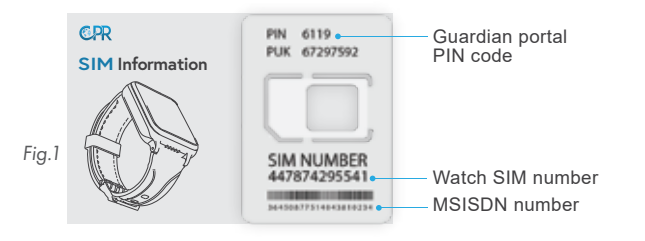

#### Register

Once downloaded open the CPR Monitoring App and swipe through the intro screens.

At the Login page select '**Register**' (1). You will need to enter your mobile number (not the watch SIM number) then press 'Get Code' (2).

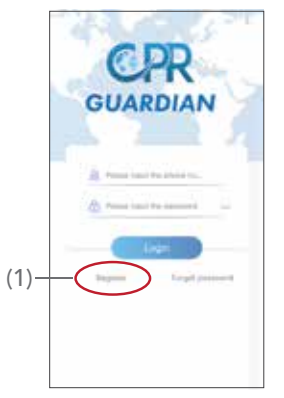

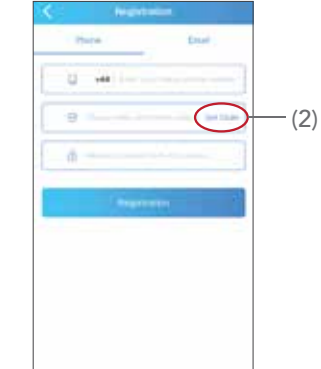

### Verification

A code will be sent to the mobile phone number you have provided.

Please enter the verification code, create a password and press '**Registration**' (3).

You will be returned to the home page. Press '**Login**' (4).

# Add Watch

Click on the 'Add Device' (5) button.

You will then see a screen with a sample QR code (6), click on it, this will allow you to scan the QR code on the watch.

# Watch QR Code

Swipe up from the bottom of the watch screen to see the watch QR Code (Fig. 2) then scan the watch with your phone.

Enter your relationship with the Guardian user then press '**Next**'.

Enter the Guardian users details (Fig. 3), the SIM number of the watch, confirm and press '<' (on the top left corner) to complete setup.

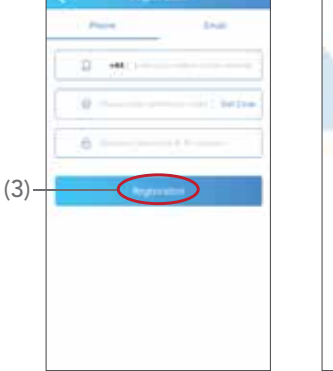

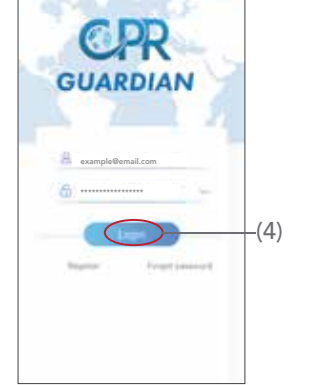

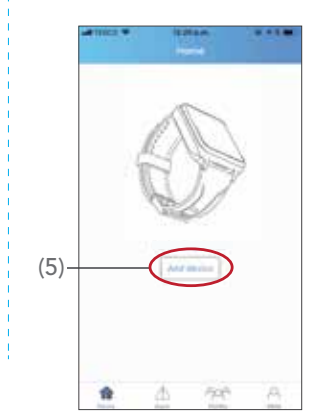

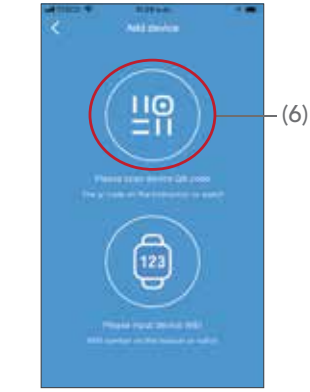

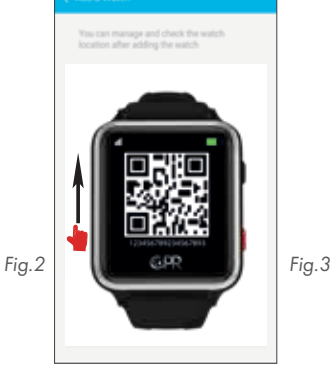

| -tsU ali      |                |
|---------------|----------------|
| 1 percent     |                |
| Part Mark     |                |
| Delive        | (and           |
| Heat ton      |                |
| mape built    | 41             |
| Mont New      |                |
| former.       | and the second |
|               |                |
| three address |                |

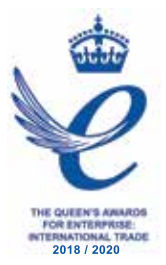

Customer Service: +44 (0) 800 652 7780 Email: support@cprguardian.com Website: www.cprguardian.com

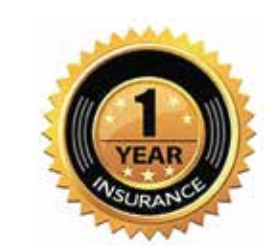

#### Don't Forget Your 1 Year Accidental Damage Cover

Only £39.99, call 0800 652 7780 or visit www.cprguardian.com/coverage